## Rozměr: 40\*40 mm

| Bluetooth snímač teploty a vlhkosti<br>Uživatelská příručka | Prezentace produktu:<br>Indikátor úrovně pohodlí ( 🏠 🍾 )                  | Specifikace:<br>Velikost: 43*43*10 mm                                                                                                    | Jak nastavit:<br>1. Pomoć ismartphonu naskenujte QR kód nebo<br>vyhledejte aplikaci "Smart Life" v Obchodk Google Play<br>nebo APP Store a stáhněte si ji a nainstalujte.                                 | <ol> <li>Odstraňte izolační fólji na zadní straně,<br/>symbol " na obrazíške bude blikat.<br/>Klikněte na " +" v pravém horním rohu stránky nebo<br/>klikněte na " Přidat zařízení".</li> </ol> | <ol> <li>Aplikace vám doporučí zapnout bluetooth v mobilu,<br/>vyhledá<br/>zařízení a připojte se automaticky.</li> </ol> | Funkce<br>1. Záznamy teploty a vlhkosti<br>prohlédnout historické údaje o teplotě a budou se | 2. Kalibrace teploty a vlhkosti<br>Můžete kalibrovat teplotu a vlhkost<br>v případě potřeby vyberte a potvrdte kalibrační hodnotu v<br>nastavení, kalibrovaná teplota a vlhkost Můžete si |
|-------------------------------------------------------------|---------------------------------------------------------------------------|----------------------------------------------------------------------------------------------------|----------------------------------------------------------------------------------------------------|----------------------------------------------------------------------------------------------------|----------------------------------------------------------------------------------------------------|----------------------------------------------------------------------------------------------|----------------------------------------------------------------------------------------------------|
| 26.3 c<br>(***) 58x                                         | Ovor na zavěšení<br>Tlačítko reset<br>stiskněte pro předifiuti a j<br>-2- | Baterie: DC 3V (CR 2032)<br>Bezdrátové připojení: Bluetooth 5.1 BLE<br>Rozsah měření teploty: -9,9 – 60 <sup>°</sup> C <sup>°</sup> C<br>Přesnost teploty: + , 1 <sup>°</sup> C<br>Rozsah měření vlhkosti: 0% RH–99% RH<br>Přesnost vlhkosti: ±5 % RH | Chytry živat <ul> <li>Chytry živat</li> <li>Chytry živat</li> <li>Chytry čevičev</li> <li>Chytry čevičev</li> <li>Chytry čevičev</li> </ul> V Stovate si učet s vašim mobilnim číslem a ovérovadm klodem. | Izolační list                                                                                                    |                                                                                                    | vikosti skladovány po dobu 1 roku a exportovatv@drvor<br>vašie mailovou adresu.              | zovat na obrazovce i v aplikaci.                                                                                                    |

| 3. Přepínač jednotky teploty     V nastavení můžete přepínat jednotky teploty mezi podporou nebo po tlačtku resel jednou stisknout Amazon a chytrý repre<br>brána bluetoch.     se bude synchronizovat na obrazovce i v aplikaci.     4. Alarm teploty a vlihkosti                                                                                               | <ol> <li>Hlasové ovládání třetí strany<br/>dotazující se na teplotu, vlhkost přes Fahrenheita a Celsia,<br/>duktor Google, jednotka teploty je nakonfigurována</li> <li>Displej úrovně pohodíl Na obrazovce</li> </ol>                                            | FAQ<br>1. Příblížně 30 minut po dokončení konfigurace bude teplota a<br>vihkost přesnější, bilže teplotě a vihkosti prostředí.                                                                                                    | <ol> <li>Kdyż se teplota prostředí změní &gt; ± 0,5 °C nebo vlikkot &gt; ± 5 %,<br/>aktualizuje se okamžitě, jinak se aktualizuje kaddých 10 minut.</li> <li>Pokud se senzor nepřipoji k aplikaci a bráně bluetooth.<br/>Když se teplota prostředí změní &gt; ± 0,5 °C nebo vlikkost &gt; ± 5 %,<br/>aktualizuje se cákmžitě, jinák se aktualizuje kaddých rholmu.</li> </ol> | Prohlášení FCC<br>Toto zařízení bylo testováno a nalezeno<br>spinit limity pro digitální třídu B<br>zařízení podle části 15 pravidel FCC.<br>tyto limity jisou navrženy tak, aby poskytovaly důvod<br>- ochrana před škodlivým ušením                                                                                                    | se doporučuje pokusit se napravit rušení<br>- jednou nebo více z následujících<br><sub>opatenic</sub><br>- Přecrientujte nebo přemístěte přijímací anténu.<br>- Zvětšit vzdálenost mezi zařízeními<br>ment a přijímač.<br>- Zadotie zařízení do zásudov na a                    | při připojení k počítači nebo periferním zařízením).<br>Toto zařízení vyhovuje části 15 pravidel FCC. Provoz podléhá<br>následujícím dvěma podmínkám:<br>(1) Toto zařízení nesmí způsobovat škodlivé rušení                                                                                                    |  |
|----------------------------------------------------------------------------------------------------|----------------------------------------------------------------------------------------------------|----------------------------------------------------------------------------------------------------|----------------------------------------------------------------------------------------------------|----------------------------------------------------------------------------------------------------|----------------------------------------------------------------------------------------------------|----------------------------------------------------------------------------------------------------|--|
| Po připojení bluetooth brány můžete přednastavit horní a<br>dolní límit pro<br>teplota a vlikkost, kdy hodnota<br>překročí límit, zobrazí okamžitou poplachovou zprávu<br>prostřednictvím aplikace.<br>5. Inteligentní propojení<br>Poté, co nakonfigurujete bránu bluetooth, vy<br>může dosáhnout propojení scény s ostatními tuya<br>chytrých zařízení.<br>-9- | můžete zobrazit indikátor komfortu, který intuitivně ukazuje,<br>zda je vnitřní prostředí pohodlné či nikoli.<br>18 °C (64,4 °F)< Teplota 28 °C (82,4 °F<br>40 % <vlhkost %<br="" 65="">Cobrazí se, když teplota a vlhkost překročí<br/>rozsah<br/>-10-</vlhkost> | Kdyż se senzor připoji k aplikaci přes bluetooth, pokud chcete zobrazit<br>teplotu a vlikkost, měla by být vzdálenost mezi senzorem a mobilem<br>držet do vzdálenosti 5 metrů.     S. Když je senzor přidán do bluetooth brány, můžete kdekoli zobrazit<br>teplotuvlihkost a vzdálenost mezi senzorem a bluetooth<br>brána by měla být do 10 metrů.     -11- | 6. Hlasové příkazy pro Alexu a Google:<br>(pro konfiguraci je nutná brána bluetooth)<br>OK Google, jaká je vlhkost <zařízeni>?<br/>OK Google, jaká je teplota <zařízeni>?<br/>Alexo, jaká je vlhkost <zařízeni>?<br/>Alexo, jaká je teplota <dare zařízeni="">?<br/>-12-</dare></zařízeni></zařízeni></zařízeni>                                                              | V bytve instalaci. Ioto zarzeni se isi od odvodu, do<br>generuje, vytvá a může vyzňovat rádiovou třekvěnci /<br>energie a -Poradře se s. pokud není nainstalován a používán<br>v souladu s pokym mů <u>ž</u> rodejcem nebo zkušeným rádiem<br>škodivé rúsení rádiové komunikace<br>-nications.Neexistuje však žádná záruka<br>uvedeno, že k rušení v konkrétním případě nedojde<br>Pokud toto zařicení způsobí Odpovédnost za shodu<br>škodilvé rušení rádia nebo televíze může zrut<br>příjem, který ize určít pomocí (Příklad použijte pouze<br>vypinání a zapínání zařízení, uživatele stíněné k | e příjímán<br>ver je přípojen.<br>/TV techník o pomoc. způsobit<br>Aby byla zajišťena trvalá shoda, jakékoli<br>změny nebo úpravy, u kterých není výslovně<br>schválená stranou. instalace.<br>lit platnost<br>o právnění uživatele provozovat toto zařízení.<br>abely rozhraní | Carotica a<br>příjatých, včetně rušení, které může způsobit nežádoucí<br>provoz.<br>Prohlášení FCC o radiační expozici:<br>Zařízení je v souladu s FCC Radiation<br>limity expozice stanovené pro nekontrolované prostředí.<br>Toto zařízení by mělo být instalováno a provozováno s<br>minimální vzdáleností 20 cm mezi radiátorem a vaším tělem. |  |